## むさしネット de チェック 早わかりガイド(各画面への移動方法)

・ホーム画面にあるメニューバーをクリックして各画面 に移動して閲覧いただく構成になっています。 各画面への移動方法は以下のとおりです。

|                                |   |                                      | メニューバー         | ► | 次にクリックするメニュー | ► | 次にクリックするメニュー |
|--------------------------------|---|--------------------------------------|----------------|---|--------------|---|--------------|
| 報告書や                           |   | ■ 各種報告書等を確認する                        | 登録情報・<br>変更手続き | • | 報告書等照会       |   |              |
| 目論見書                           |   |                                      | ホーム画面<br>の下方へ  | ► | 信書照会へ        |   |              |
| など                             |   | ■ 目論見書を確認する                          | 登録情報・<br>変更手続き | ► | 目論見書照会       |   |              |
| で推設する                          |   | ■ 運用報告書を確認する                         | 登録情報・<br>変更手続き | ► | 運用報告書照会      |   |              |
| 残高や                            |   | ■ 全資産の残高や取得金額を<br>確認する               | 資産管理           | • | 預り証券一括照会     |   |              |
| 取得金額                           | > | ■ 特定口座の残高や取得金額<br>を確認する              | 資産管理           | • | 特定口座残高照会     |   |              |
| を確認する                          |   | ■ MRF の残高を確認する                       | 投資信託           | • | MRF残高照会      |   |              |
|                                |   | ■ 株式の注文内容を確認する<br>(過去 20 営業日分)       | 株式             | • | 株式注文照会       |   |              |
|                                |   | ■ 株式の約定内容を確認する<br>(当日分)              | 株式             | • | 株式約定照会       |   |              |
| 取り屋田や                          |   | ■ 国内株式の取引履歴を確認<br>する                 | 資産管理           | ► | 取引履歴         | ► | 国内株式         |
| 取51履歴 <sup>(2)</sup><br>入出金履歴、 |   | ■ 投資信託の取引履歴を確認<br>する                 | 資産管理           | • | 取引履歴         | ► | 投資信託         |
| 特定口座内<br>の損益など                 | / | 過去の取引や入出金、振替の履歴、利金・分配金・配当金の受取履歴を確認する | 資産管理           | ۲ | 取引履歴         | ۲ | 精算履歴(国内)     |
|                                |   | ■ 外貨決済による外国証券取引の履歴を確認する              | 資産管理           | • | 取引履歴         | ► | 精算履歴(外国)     |
|                                |   | ■ 特定口座内の損益を確認す<br>る(最大過去2年間)         | 資産管理           | • | 特定口座損益明細照会   |   |              |
|                                |   | ■ 投資信託の分配金等を含めた<br>トータルの損益を確認する      | 登録情報・<br>変更手続き | • | 報告書等照会       | • | トータルリターン通知   |
|                                |   | ■ お客様情報(住所・勤務先・                      | 登録情報・          |   |              |   |              |
| <b>5</b> ℃ ∆⊐ _L               |   | 振込先等)を確認する                           | 変更手続き          | ► | 口座俯報照会       |   |              |
| <b>登録内容</b><br>を確認する           |   | ■ 特定口座や NISA 等の口座<br>開設状況を確認する       | 登録情報・<br>変更手続き | ► | 口座開設状況照会     |   |              |
|                                |   | ■ ログインパスワードを変更<br>する                 | 登録情報・<br>変更手続き | • | ログインパスワード変更  |   |              |

各画面の詳細等につきましては、ホームページ掲載の利用マニュアルをご覧いただくか、 むさしネット de チェックサポートダイヤル(048-646-5061/平日 10 時~16 時受付)までお問合せ下さい。

## むさしネット de チェック 各種報告書の確認方法

|                                                                                                    |                                                                                                    |                                                                                                    |                                                                                                    |                                                                                                    | 014##0        |                                                                                                    |                                                                                                    |                                                                                                    |                                                          |
|----------------------------------------------------------------------------------------------------|----------------------------------------------------------------------------------------------------|----------------------------------------------------------------------------------------------------|----------------------------------------------------------------------------------------------------|----------------------------------------------------------------------------------------------------|---------------|----------------------------------------------------------------------------------------------------|----------------------------------------------------------------------------------------------------|----------------------------------------------------------------------------------------------------|----------------------------------------------------------|
|                                                                                                    | トップ                                                                                                    | 資産管理                                                                                                    | 株式 投資信                                                                                                    | 話 <u>安</u>                                                                                                    | 録情報・<br>更手続き  |                                                                                                    | 信書照会へ                                                                                                    | をクリック                                                                                                    | ヮす                                                       |
| さしっ                                                                                                    | 太郎 様へのご連続                                                                                                    | å                                                                                                    |                                                                                                    | 口座開設状況                                                                                                    |               | ( ŧ                                                                                                    | たは、メニューバ                                                                                                    | 「一を以下の順にクリッ                                                                                                    | っつ                                                       |
| 子交付                                                                                                    | すされた信書が開かれ                                                                                                    | ない方はこちらをご確認ください                                                                                                    |                                                                                                    | NISA口座                                                                                                    | 開設済           |                                                                                                    |                                                                                                    |                                                                                                    | _                                                        |
| < ಹತ                                                                                                    | びご質問はこちらをお                                                                                                    | ご確認ください                                                                                                    |                                                                                                    | 信用取引<br>大証指数 先物                                                                                                    | 未開設           |                                                                                                    | 豆球情報<br>変更手続き                                                                                                    | 報告書等照会                                                                                                    |                                                          |
| *~1                                                                                                    | deチェック】シス                                                                                                    | テムメンテナンスのお知らせ(10/24実施)                                                                                                    |                                                                                                    | ミニ日経 平均 先物                                                                                                    | 未開設           |                                                                                                    |                                                                                                    |                                                                                                    | -                                                        |
| 餇報                                                                                                    |                                                                                                    |                                                                                                    |                                                                                                    | 大証指数<br>オプション                                                                                                    | 未開設           | 谷植                                                                                                    | 戦告書の電                                                                                                    | 子父何を                                                                                                    |                                                          |
| 国株式                                                                                                    | <b>じ</b> ウィークリー (20                                                                                                    | 21年10月1日号)を公開しました                                                                                                    |                                                                                                    | 電子交付                                                                                                    | 開設済           | ご研                                                                                                    | 認いただけ                                                                                                    | る信書照会画面                                                                                                    |                                                          |
| 国株式                                                                                                    | じウィークリー (20                                                                                                    | 21年10月8日号)を公開しました                                                                                                    |                                                                                                    | 口座開設状況/                                                                                                    |               | に利                                                                                                    | 多動します。                                                                                                    |                                                                                                    |                                                          |
| さしク                                                                                                    | プローバリレウィーク!                                                                                                    | リー(2021年10月4日号)を公開しました                                                                                                    |                                                                                                    |                                                                                                    |               |                                                                                                    |                                                                                                    | <b>由</b> .业 <b>不</b>                                                                                                    |                                                          |
| さしク                                                                                                    | プローバルウィーク!                                                                                                    | リー(2021年10月11日号)を公開しました                                                                                                    |                                                                                                    |                                                                                                    |               | <u>電</u> 于                                                                                                    | 父何となる                                                                                                    | <u>雪翔</u>                                                                                                    |                                                          |
| 村富生                                                                                                    | ミ氏マンスリーレポー                                                                                                    | -ト (2021年10月) を公開しました                                                                                                    |                                                                                                    |                                                                                                    |               | ■ 耳又                                                                                                    | 引報告書、取                                                                                                    | 引残高報告書                                                                                                    |                                                          |
| 22年                                                                                                    | 4月4日、東京証券町                                                                                                    | X51PTの新市場区分かスタートします                                                                                                    |                                                                                                    |                                                                                                    |               |                                                                                                    | ータルリターン                                                                                                    | ン通知                                                                                                    |                                                          |
| 交付                                                                                                    |                                                                                                    |                                                                                                    |                                                                                                    |                                                                                                    |               | ■ 特                                                                                                    | 定口座年間取                                                                                                    | <b>双引報告書</b>                                                                                                    |                                                          |
| 取引の                                                                                                    | の報告書等が作成され                                                                                                    | れております。こちらよりご確認をお願いい                                                                                                    | たします。                                                                                                    |                                                                                                    |               | ■ 譲                                                                                                    | 渡益税等のお                                                                                                    | の知らせ                                                                                                    |                                                          |
|                                                                                                    |                                                                                                    | 伝書照会へ                                                                                                    |                                                                                                    |                                                                                                    |               | ■ 譲                                                                                                    | 渡益税の徴収                                                                                                    | ス及び還付通知書                                                                                                    |                                                          |
|                                                                                                    |                                                                                                    |                                                                                                    |                                                                                                    |                                                                                                    |               |                                                                                                    |                                                                                                    | ショクのもちにす                                                                                                    |                                                          |
| 情報感                                                                                                    | トップ<br>会   口磁開設状況<br>会<br>会                                                                                                    | <u> 寛産管理</u><br>船会 ログイン/スワード変更 税品書等                                                                                                    | お問い合わせ<br>株式 投資の<br>総合 目途見書税会 運用税合書税会                                                                                                    | <b>直託 登</b><br>契約締結前又付書面照会                                                                                                    | 線情報 ·<br>更手続き | ■ 利<br>2<br>電子                                                                                                    | 金・分配金・個<br>「文字の件名(<br>こ交付のお知                                                                                                    | (「〇〇(報告書名)<br>らせ)をクリックす                                                                                                    | など<br>り」<br>する                                           |
| 育報感:<br>書照;<br>唐年月<br>告書種                                                                                           | トップ<br>会   ロ波MBQ状況の<br>会<br>気                                                                                                    | 方産管理       絵     ログイン/Cワード変更     総合書等       202011     X     ~ 202110     y       全て     ✓                                                                                                    | お問い合わせ       株式     投資地       税会     目線見書組会       水式     現現日       パyymm                                                                                                    | <b>唐托 室</b><br>郑时钟私前文付着周祝会                                                                                                    | 課情報<br>更手統書   | ■ 利<br>2<br>電子<br>各種                                                                                                    | 金・分配金・個<br>「<br>文字の件名の<br>一<br>交付のお知<br>「<br>報告書の P                                                                                                    | (「〇〇(報告書名)<br>らせ)をクリックす<br>DF ファイルが                                                                                                    | など<br>)」<br>する                                           |
| 自報席:<br>書照:<br>言年月<br>告書種:<br>褒                                                                                     | トップ<br>合   口液MBQ状況A<br>会<br>類                                                                                                    | 寛産管理<br>会 ログイン/CCワード変更 税告書等<br>202011 x] ~ 202110 y<br>全て マ<br>全全て C開封済 O未開封                                                                                                    | お問い合わせ  株式  第会  目は見意形会  源の  の  の  の  の  の  の  の  の  の  の  の  の                                                                                                    | 唐托 章<br>英的转起前交付查阅现会                                                                                                    | 錄情報 ·<br>更手続き | <ul> <li>利</li> <li>2</li> <li>電子</li> <li>各和</li> <li>表示</li> </ul>                                                                                                    | 金・分配金・個<br>「文字の件名(<br>「文付のお知<br>「転告書の P<br>「、されます。                                                                                                    | (「〇〇(報告書名)<br>らせ)をクリックす<br>DF ファイルが                                                                                                    | など<br>)」<br>する                                           |
| 「報楽』<br>書版:<br>雪年月<br>読書種語                                                                                          | トップ<br>全<br>口線制設せ、売店<br>類                                                                                                    | 満産管理       会     ログイン/ワワード変更     報告書等       202011     X     ~ 202110     Y       全て     マ       金全て     ○開封済     ○未開封                                                                                                    | お問い合わせ<br>株式                                                                                                    | <b>同托 登</b><br>変<br>契約時始約文付書(国現会 )                                                                                                    | 绿情報 ·<br>更手統含 | <ul> <li>利</li> <li>2</li> <li>電子</li> <li>各積</li> <li>表示</li> </ul>                                                                                                    | 金・分配金・個                                                                                                    | (「〇〇(報告書名)<br>らせ)をクリックマ<br>DF ファイルが                                                                                                    | など<br>)」<br>する<br>エア                                     |
| 報照:<br>書照:<br>書職:<br>書種:                                                                                            | トップ<br>会<br>一口線MB2H状況<br>会<br>数<br>/ 5 ト ト1                                                                                                    | 資産管理       経合     ログイン/ワワード文史     報告書等       202011     X) ~ 202110     火       全て     〇       全て     〇       金工     〇                                                                                                    | お用い合わせ       株式     投入の       株式     投入の       成会     目途見着就会       水り附着書記会                                                                                                    | <b>原托 章</b><br>邓秋钟和总约文·付着(28)农会<br>10(行者)                                                                                                    | 爆情報・<br>更手続き  | <ul> <li>利</li> <li>2</li> <li>電子</li> <li>各積</li> <li>表示</li> <li>(Ad</li> </ul>                                                                                                    | 金・分配金・個<br>文字の件名<br>交付のお知<br>転告書のP<br>えされます。<br>利用の際は、PI<br>obe Reader                                                                                                    | (「〇〇(報告書名)<br>らせ)をクリックマ<br>DF ファイルが<br>DF 閲覧用のソフトウ<br>)が必要となります。                                                                                                    | など<br>)」<br>する                                           |
| ■<br>書照:<br>書種:<br>1,                                                                                               | トップ<br>合 □ □20080830は3755<br>会<br>類<br>/ 5 ▶ ▶ ●<br>受信年月日                                                                                                    | 満選管理<br>合 ログインパスワード変更 和告書等<br>202011 X) ~ 202110 y<br>全て 、 、 ・ 、 、 、 、 、 、 、 、 、 、 、 、 、 、 、 、                                                                                                    | お問い合わせ       株式     投資格       総合     目総見書照合       メソリア                                                                                                    | ■託 受支 契約締結前文付書面成会 10件者                                                                                                    | 創作組・<br>更手続き  | <ul> <li>利</li> <li>2</li> <li>電子</li> <li>各租</li> <li>表示</li> <li>※C</li> <li>(Ad</li> </ul>                                                                                                    | 金・分配金・個<br>文字の件名<br>交付のお知<br>種報告書のP<br>えされます。<br>利用の際は、PI<br>obe Reader)                                                                                                    | (「〇〇(報告書名)<br>らせ)をクリックマ<br><b>ウF ファイルが</b><br>DF 閲覧用のソフトウ<br>)が必要となります。                                                                                                    | な?<br>)」<br>する<br>エア                                     |
| · 編版:<br>書照:<br>二年月<br>種:<br>二<br>二<br>二<br>二<br>二<br>二<br>二<br>二<br>二<br>二<br>二<br>二<br>二<br>二<br>二<br>二<br>二<br>二 | トップ<br>☆ □108MBQ代表7/4<br>会<br>類<br>/ 5 ▶ ■<br>②<br>受信年月日<br>2021/10/14                                                                                                    | 資産管理       総合     ログイン/CCワード変更     税合書等       202011 x) ~ 202110 //<br>全て 〇間封済     //<br>・       金工 〇間封済     〇木開封       総合     税       税     税                                                                                                    | お問い合わせ<br>株式 投入の<br>総会 目論現書総会 運用時告書総会<br>Symm<br>クリア<br>作名<br>「取引報告書(実施に資)」 電子タ                                                                                                    | 店託 営業 実列時払約文付書の現金 10仟3 2付のお知らせ                                                                                                    | 録情報・<br>更手続き  | ■ 利<br>2<br>電子<br>各租<br>表示<br>(Ad<br><u>各租</u>                                                                                                    | 金・分配金・個<br>な字の件名<br>な<br>交付のお知<br>種報告書の P<br>え<br>されます。<br>利用の際は、PI<br>obe Reader)<br>種報告書が表示                                                                                                    | (「〇〇(報告書名)<br>らせ)をクリックマ<br>DF ファイルが<br>DF 閲覧用のソフトウ<br>)が必要となります。<br>示されない場合                                                                                                    | など<br>)」<br>する<br>エア                                     |
| ·····································                                                                               | ►>>           C10200000000000000000000000000000000000                                                                                                    | 汚産管理       会     ログイン/CQ-ド双更     税告書等       202011     ×) ~ 202110     ゲ       全て     ✓       ※全て     ○開封済     ○未現封                                                                                                    | お問い合わせ     株式                                                                                                    | 取り時以前又付書回照会                                                                                                    | 操信報・<br>更手続き  | ■ 利<br>2<br>電子<br>各積<br>※<br>(Ad<br><u>各種</u><br>■ ポ                                                                                                    | 金・分配金・個                                                                                                    | (「〇〇(報告書名)<br>らせ)をクリックマ<br>DFファイルが<br>DF閲覧用のソフトウ<br>が必要となります。<br>示されない場合                                                                                                    |                                                          |
|                                                                                                    | トップ           C1028802005294           ★           C1028802005294           ★           5           ✓           ✓           ✓           ✓           ✓           ✓           ✓           ✓           ✓           ✓           ✓           ✓           ✓           ✓           ✓           ✓           ✓           ✓           ✓           ✓           ✓           ✓           ✓           ✓           ✓           ✓           ✓           ✓           ✓           ✓           ✓           ✓           ✓           ✓           ✓           ✓           ✓           ✓           ✓           ✓           ✓           ✓           ✓           ✓           ✓           ✓           ✓                                                                                                    | 茂 <u>産管理</u> 日クイン/CCワード変更 税益書等     日クイン/CCワード変更 税益書等     全立 ◇     マークロジョン ◇     マーク開封済 ○未胡封     化合書     取引報告書 (案相投資)     取引報告書 (案相投資)     取引報告書 (案相投資)     取引報告書 (案相投資)                                                                                                    | お問い合わせ<br>株式                                                                                                    |                                                                                                    | 線信報・<br>更手続き  | ■ 利<br>2<br>電子<br>各種<br>表示<br>(Ad<br>▲ ポポッ                                                                                                    | 金・分配金・個<br>会<br>な字の件名<br>な<br>な<br>行<br>の<br>た<br>れ<br>ま<br>す<br>。<br>利<br>用の際は、PI<br>obe Reader)<br>報告書が表<br>、<br>、<br>、<br>の<br>の<br>、<br>、<br>の<br>や<br>、<br>、<br>の<br>や<br>、<br>、<br>の<br>や<br>、<br>、<br>の<br>や<br>、<br>、<br>の<br>や<br>、<br>、<br>の<br>や<br>、<br>、<br>の<br>や<br>、<br>、<br>の<br>や<br>、<br>、<br>の<br>や<br>、<br>、<br>の<br>や<br>、<br>、<br>の<br>や<br>、<br>の<br>や<br>に<br>、<br>の<br>や<br>、<br>の<br>や<br>に<br>、<br>の<br>や<br>に<br>、<br>の<br>や<br>、<br>の<br>や<br>、<br>の<br>や<br>に<br>、<br>の<br>や<br>に<br>、<br>の<br>や<br>に<br>、<br>の<br>で<br>、<br>の<br>や<br>に<br>、<br>の<br>で<br>、<br>の<br>で<br>、<br>の<br>で<br>、<br>の<br>で<br>、<br>の<br>で<br>、<br>の<br>で<br>、<br>の<br>で<br>、<br>の<br>で<br>、<br>の<br>で<br>、<br>の<br>で<br>、<br>の<br>で<br>、<br>の<br>で<br>、<br>の<br>で<br>、<br>の<br>で<br>、<br>の<br>で<br>、<br>の<br>で<br>、<br>の<br>で<br>、<br>の<br>、<br>の<br>で<br>、<br>の<br>で<br>、<br>の<br>で<br>、<br>の<br>で<br>、<br>の<br>で<br>、<br>の<br>で<br>、<br>の<br>で<br>、<br>の<br>で<br>、<br>の<br>で<br>、<br>の<br>の<br>の<br>の<br>、<br>の<br>で<br>、<br>の<br>の<br>の<br>の<br>、<br>の<br>で<br>、<br>の<br>の<br>の<br>、<br>の<br>の<br>の<br>の<br>、<br>の<br>で<br>、<br>の<br>の<br>の<br>、<br>の<br>の<br>の<br>の<br>の<br>の<br>の<br>の<br>の<br>の<br>の<br>の<br>の                                                                                                    | (「〇〇(報告書名)<br>らせ)をクリックマ<br>DF ファイルが<br>DF 閲覧用のソフトウ<br>が必要となります。<br><u>示されない場合</u><br>クの解除方法についっ<br>(TOP > サービック                                                                                               |                                                          |
| (株式)<br>(本)<br>(本)<br>(本)<br>(本)<br>(本)<br>(本)<br>(本)<br>(本)<br>(本)<br>(本                                           | ►>>           C18848244324           C18848244324           S           M           M           S           S      <                                                                                                    | 汚産管理       絵     ログイン/CCワード変更     税益書等       202011     X) ~ 202110     Y       全て     ✓       ●全て     ○開封済     ○未用封                                                                                                    | お問い合わせ       株式     投資価       総合     目絶見書照合       第日報見書照合     運用報告書照合       パッツmm        クリア        作名     「取引報告書」(菜用投資)」 電子会       「取引報告書」(菜用投資)」 電子会        「取引報告書」電子会付のお知        「トークルリターン通知」電子会会                                                                                                    | Eff. 空気<br>取り時候約2寸声回照会<br>10件2<br>2件のお知らせ<br>2件のお知らせ<br>195せ<br>10の知らせ                                                                                                    | 線情報・<br>更手続き  | <ul> <li>利</li> <li>2</li> <li>電子</li> <li>各表</li> <li>※Cd</li> <li>各種</li> <li>ポポ当む</li> </ul>                                                                                                    | 金・分配金・個<br>(<br>(<br>(<br>(<br>(<br>(<br>(<br>(<br>(<br>(<br>(<br>(<br>(                                                                                                    | (「〇〇(報告書名)<br>らせ)をクリックマ<br>のFファイルが<br>のF 閲覧用のソフトウ<br>が必要となります。<br>たたれない場合<br>の解除をお願いしま<br>のの解除をお願いしま<br>のの解除方法について<br>(「〇P>サービス案<br>チェック>電子交付さ                                                                | など うう すは うち かっ すけ うち うち うち うち うち うち うち うち うち うち うち うち うち |
|                                                                                                    | ►>>ブ           C1028802000000           X           X                                                                                                    | <b>茂産管理 日クインパスワード変更</b> 報告書等 <b>全 ロクインパスワード変更</b> 報告書等 <b>全 〇 〇 〇 全 〇 〇 〇 全 〇 〇 〇 金 〇 〇 〇 〇 〇 〇 〇 〇 〇 〇 〇 〇 〇 〇 〇 〇 〇 〇 〇 〇 〇 〇 〇 〇 〇 〇 〇 〇 〇 〇 〇 〇 〇 〇 〇 〇 〇 〇 〇 〇 〇 〇 〇 〇 〇 〇 〇 〇 〇 〇 〇 〇 〇 〇 〇 〇 〇 〇 〇 〇 〇 〇 〇 〇 〇 〇 〇 〇 〇 〇 〇 〇 〇 〇 〇 〇 〇 〇 〇 〇</b>                                                                                                    | お問い合わせ     株式     投発の     保全     日は見書組会     耳用料告書組会     ア     ア |                                                                                                    | 線信報・<br>更手続き  | <ul> <li>利</li> <li>2</li> <li>電子</li> <li>各表<br/>※C(Ad)</li> <li>各種</li> <li>ポポ当む信</li> </ul>                                                                                                    | 金・分配金・個<br>(<br>な字の件名)<br>(<br>なすののお知<br>「<br>「<br>「<br>「<br>で<br>で<br>付<br>の<br>お<br>の<br>や<br>に<br>、<br>の<br>や<br>に<br>、<br>の<br>や<br>に<br>、<br>の<br>や<br>に<br>、<br>の<br>や<br>に<br>、<br>の<br>や<br>に<br>、<br>の<br>や<br>に<br>、<br>の<br>や<br>に<br>、<br>の<br>や<br>に<br>、<br>の<br>や<br>に<br>、<br>の<br>に<br>、<br>や<br>に<br>の<br>や<br>に<br>、<br>の<br>に<br>、<br>や<br>に<br>の<br>や<br>に<br>、<br>や<br>に<br>の<br>や<br>に<br>、<br>や<br>に<br>の<br>や<br>に<br>、<br>や<br>に<br>の<br>や<br>に<br>、<br>や<br>に<br>の<br>や<br>に<br>、<br>や<br>に<br>、<br>の<br>に<br>、<br>や<br>に<br>の<br>や<br>に<br>、<br>や<br>に<br>の<br>や<br>に<br>、<br>や<br>に<br>の<br>や<br>に<br>、<br>や<br>に<br>の<br>や<br>に<br>、<br>や<br>に<br>の<br>や<br>に<br>、<br>や<br>に<br>の<br>や<br>に<br>、<br>や<br>に<br>の<br>や<br>に<br>、<br>や<br>に<br>の<br>や<br>に<br>、<br>や<br>に<br>の<br>や<br>に<br>、<br>や<br>に<br>の<br>や<br>い<br>つ<br>、<br>、<br>、<br>の<br>や<br>、<br>つ<br>、<br>、<br>や<br>い<br>っ<br>、<br>や<br>い<br>つ<br>、<br>、<br>や<br>い<br>つ<br>、<br>の<br>で<br>、<br>つ<br>い<br>つ<br>、<br>や<br>、<br>の<br>、<br>の<br>、<br>の<br>、<br>の<br>、<br>の<br>、<br>の<br>、<br>の<br>、<br>の<br>、<br>の<br>の<br>、<br>の<br>の<br>、<br>の<br>、<br>の<br>、<br>の<br>、<br>の<br>、<br>の<br>、<br>の<br>の<br>、<br>の<br>、<br>の<br>の<br>の<br>、<br>の<br>、<br>の<br>、<br>の<br>、<br>の<br>の<br>、<br>の<br>の<br>、<br>の<br>の<br>の<br>、<br>の<br>、<br>の<br>の<br>、<br>の<br>の<br>、<br>の<br>の<br>の<br>、<br>、<br>の<br>の<br>、<br>、<br>、<br>の<br>、<br>の<br>の<br>、<br>、<br>、<br>の<br>の<br>、<br>、<br>、<br>の<br>の<br>、<br>、<br>の<br>の<br>、<br>、<br>の<br>の<br>、<br>、<br>、<br>の<br>、<br>、<br>、<br>の<br>、<br>、<br>、<br>の<br>、<br>、<br>、<br>の<br>の<br>、<br>、<br>の<br>の<br>、<br>、<br>の<br>の<br>、<br>、<br>の<br>の<br>、<br>、<br>、<br>の<br>の<br>、<br>、<br>の<br>ひ<br>の<br>、<br>の<br>の<br>、<br>、<br>の<br>の<br>、<br>、<br>の<br>、<br>、<br>の<br>の<br>の<br>、<br>、<br>の<br>、<br>の<br>、<br>の<br>の<br>、<br>、<br>、<br>の<br>の<br>、<br>、<br>の<br>、<br>、<br>の<br>、<br>の<br>、<br>、<br>の<br>の<br>、<br>、<br>の<br>、<br>、<br>の<br>、<br>の<br>、<br>、<br>の<br>の<br>、<br>、<br>の<br>の<br>、<br>、<br>の<br>の<br>、<br>、<br>、<br>の<br>、<br>の<br>、<br>の<br>、<br>の<br>の<br>、<br>の<br>、<br>、<br>の<br>、<br>の<br>、<br>、<br>の<br>の<br>の<br>、<br>の<br>、<br>の<br>、<br>の<br>の<br>の<br>、<br>の<br>の<br>の<br>、<br>の<br>、<br>の<br>の<br>の<br>の<br>の<br>、<br>の<br>の<br>の<br>の<br>の<br>の<br>の<br>の<br>の<br>の<br>の<br>の<br>の | (「〇〇(報告書名)<br>らせ)をクリックマ<br>DF ファイルが<br>DF 閲覧用のソフトウ<br>が必要となります。<br><u>示されない場合</u><br>クの解除方法について<br>(TOP>サービス案<br>チェック>電子交付さ<br>はこちら)をご覧くだて                                                                    | などのプロションを                                                |
|                                                                                                    | ►>>           ►         C18848244325           ★         C18848244325           ★         C18848244325           ★         C18848244325           ★         C18848244325           ★         C18848244325           ★         C18848244325           ★         C18848244325           ★         C18848244325           ★         C18848244325           ★         C18848244325           ★         C18848244325           ★         C18848244325           ★         C18848244325           ★         F           ★         E         C18848244325           ★         ★         E         C18848244325           ★         ★         E         E           ★         ★         E         E           ★         ★         E         E         E           ↓         ↓         ↓         ↓         ↓         ↓           ↓         ↓         ↓         ↓         ↓         ↓         ↓           ↓         ↓         ↓         ↓         ↓         ↓         ↓           ↓         ↓         ↓                                                                                                    | 満産管理       総     ログイン/CCワード変更     税益書等       202011     X) ~ [202110     Y       全て     ✓       ●全て     ○問封済     ○未用封       ●全て     ○問封済     ○未用封       取引報告書     (菜根投資)     取引報告書       取引報告書     (菜根投資)     取引報告書       取引報告書     (菜根投資)     取引報告書       取引報告書     (菜根投資)     取引報告書                                                                                                    |                                                                                                    | Eff. 2 2 2 2 2 2 2 2 2 2 2 2 2 2 2 2 2 2                                                                                                    | 線情報・<br>更手続き  | <ul> <li>利</li> <li>2</li> <li>電子</li> <li>各表 ※(Ad</li> <li>各型</li> <li>ポポ当む信</li> <li>青</li> </ul>                                                                                                    | 金・分配金・個<br>(<br>(<br>(<br>(<br>(<br>(<br>(<br>(<br>(<br>(<br>(<br>(<br>(                                                                                                    | (「〇〇(報告書名)<br>らせ)をクリックマ<br>DF ファイルが<br>DF 閲覧用のソフトウ<br>)が必要となります。<br><b>示されない場合</b><br>(クの解除をお願いしま<br>(クの解除方法について)<br>(TOP>サービス案<br>チェック>電子交付さ<br>はこちら)をご覧くだす<br>コクリック(スマートフ                                   |                                                          |
|                                                                                                    | Fyr/         C102000204000000000000000000000000000000                                                                                                    | 資産管理       日クインパスワード変更     税益書等       202011 x) ~ [202110 yr       全て     >       金工     〇期封済       の未開封       取引報告書       取引報告書       (第税公員) |                                                                                                    | EIE 22<br>発行のお知らせ<br>2付のお知らせ<br>2付のお知らせ<br>2付のお知らせ<br>2付のお知らせ<br>2付のお知らせ<br>10行ぎ<br>10行ぎ<br>10行<br>10行<br>10行<br>10<br>10<br>10<br>10<br>10<br>10<br>10<br>10<br>10<br>10                                                                                                    | 線信報・<br>更手続き  | <ul> <li>利</li> <li>2</li> <li>電子 移表</li> <li>※(Ad</li> <li>各表</li> <li>米ポ当む信 青で</li> </ul>                                                                                                    | 金・分配金・個<br>な字の件名<br>な<br>な<br>す<br>な<br>す<br>な<br>た<br>の<br>お<br>ま<br>す<br>の<br>や<br>に<br>、<br>や<br>に<br>の<br>や<br>に<br>や<br>に<br>の<br>や<br>に<br>や<br>の<br>や<br>の<br>や<br>に<br>や<br>の<br>や<br>の<br>や<br>や<br>や<br>の<br>や<br>や<br>や<br>や<br>や<br>や<br>や<br>の<br>や<br>や<br>や<br>や<br>や<br>や<br>や<br>や<br>や<br>や<br>や<br>や<br>や                                                                                                    | (「〇〇(報告書名)<br>らせ)をクリックマ<br>DFファイルが<br>DF閲覧用のソフトウ<br>が必要となります。<br><b>示されない場合</b><br>のの解除方法について<br>(TOP>サービス案<br>チェック>電子交付さ<br>はこちら)をご覧くだて<br>コクリック(スマートで<br>「新しいタブ(ウイン                                         | など こう こう こう こう こう こう こう こう こう こう こう こう こう                |
|                                                                                                    | ►>>           ►>           ►           ■           ■           ■           ■           ■           ■           ■           ■           ■           ■           ■           ■           ■           ■           ■           ■           ■           ■           ■           ■           ■           ■           ■           ■           ■           ■           ■           ■           ■           ■           ■           ■           ■           ■           ■           ■           ■           ■           ■           ■           ■           ■           ■           ■           ■           ■           ■           ■           ■           ■           ■ <td>資産管理       日グイン/CCワード変更     税益書等       202011 x) ~ [202110 yr     yr       全て ~ )     ・       ●全て ○問封済 ○末期封     (x       取引報告書 (案積投資)     取引報告書       取引報告書 (案積投資)     取引報告書 (案積投資)       取引報告書 (案積投資)     取引報告書 (案積投資)       取引報告書 (案積投資)     こみたてNISA信託報酬等の通知       トータルリターン通知     トータルリターン通知</td> <td></td> <td>EIE 2 2 2 2 2 2 2 2 2 2 2 2 2 2 2 2 2 2</td> <td>課情報・<br/>実手続き</td> <td><ul> <li>利</li> <li>2</li> <li>電子</li> <li>名表</li> <li>※(Ad</li> <li>各根</li> <li>ポポ当む信</li> <li>青でで</li> </ul></td> <td>金・分配金・個<br/>(文字の件名)<br/>(文字の件名)<br/>(文付のお知<br/>「報告書のP<br/>、これます。<br/>利用の際は、PI<br/>obe Reader)<br/>(報告書が表示<br/>ップアップブロッ<br/>ジンプアップブロッ<br/>シンプアップブロッ<br/>シン<br/>、<br/>、<br/>本<br/>、<br/>、<br/>、<br/>、<br/>、<br/>、<br/>、<br/>、<br/>、<br/>、<br/>、<br/>、<br/>、</td> <td>(「〇〇(報告書名)<br/>らせ)をクリックマ<br/>DF ファイルが<br/>DF 閲覧用のソフトウ<br/>が必要となります。<br/>テされない場合<br/>ハクの解除をお願いしま<br/>アクの解除方法について<br/>マ(TOP&gt;サービス案<br/>チェック&gt;電子交付さ<br/>はこちら)をご覧くださ<br/>ロクリック(スマートつ<br/>「新しいタブ(ウイン<br/>こください。</td> <td></td> | 資産管理       日グイン/CCワード変更     税益書等       202011 x) ~ [202110 yr     yr       全て ~ )     ・       ●全て ○問封済 ○末期封     (x       取引報告書 (案積投資)     取引報告書       取引報告書 (案積投資)     取引報告書 (案積投資)       取引報告書 (案積投資)     取引報告書 (案積投資)       取引報告書 (案積投資)     こみたてNISA信託報酬等の通知       トータルリターン通知     トータルリターン通知                                                                                                    |                                                                                                    | EIE 2 2 2 2 2 2 2 2 2 2 2 2 2 2 2 2 2 2                                                                                                    | 課情報・<br>実手続き  | <ul> <li>利</li> <li>2</li> <li>電子</li> <li>名表</li> <li>※(Ad</li> <li>各根</li> <li>ポポ当む信</li> <li>青でで</li> </ul>                                                                                                    | 金・分配金・個<br>(文字の件名)<br>(文字の件名)<br>(文付のお知<br>「報告書のP<br>、これます。<br>利用の際は、PI<br>obe Reader)<br>(報告書が表示<br>ップアップブロッ<br>ジンプアップブロッ<br>シンプアップブロッ<br>シン<br>、<br>、<br>本<br>、<br>、<br>、<br>、<br>、<br>、<br>、<br>、<br>、<br>、<br>、<br>、<br>、                                                                                                    | (「〇〇(報告書名)<br>らせ)をクリックマ<br>DF ファイルが<br>DF 閲覧用のソフトウ<br>が必要となります。<br>テされない場合<br>ハクの解除をお願いしま<br>アクの解除方法について<br>マ(TOP>サービス案<br>チェック>電子交付さ<br>はこちら)をご覧くださ<br>ロクリック(スマートつ<br>「新しいタブ(ウイン<br>こください。                   |                                                          |
|                                                                                                    | Fyr           ■         C10200020000000000000000000000000000000                                                                                                    | 光産管理       合     ログインパスワード変更     報告書等       全     ログインパスワード変更     報告書等       全     マ     シ       全     マ     マ       全     マ     マ       そ     マ     マ       そ     マ     マ       そ     マ     マ       そ     マ     マ       そ     マ     マ       そ     マ     マ       そ     マ     マ        取引報告書(案積投資)     2       取引報告書(案積投資)     取引報告書(案積投資)     マ       取引報告書(案積投資)     マ     マ        レータルリターン通知     レータルリターン通知        レータルリターン通知     レータルリターン通知        レータルリターン通知     レータルリターン通知              | お問い合わせ           株式         投資価           株式         投資価           第2<                                                                                                    | ERE 2010<br>深外神秘的文付書面明会 1<br>2010行著<br>2010行著<br>2010行著<br>2010行著<br>2010行著<br>2010行著<br>2010行著<br>2010行著<br>2010行著<br>2010行著<br>2010行著<br>2010行著<br>2010行著<br>2010行著<br>2010行著<br>2010行著<br>2010行者<br>2010行者<br>2010<br>2010<br>2 | Ø信福・<br>更手続き  | <ul> <li>利</li> <li>2</li> <li>電子 格表 ※(Ad</li> <li>4</li> <li>4</li> <li>5</li> <li>4</li> <li>5</li> <li>5</li> <li>6</li> <li>7</li> <li>7</li> <li>8</li> <li>7</li> <li>7</li> <li>7</li> <li>7</li> <li>7</li> <li>7</li> <li>7</li> <li>7</li> <li>7</li> <li>7</li> <li>7</li> <li>7</li> <li>7</li> <li>7</li> <li>7</li> <li>7</li> <li>7</li> <li>7</li> <li>7</li> <li>7</li> <li>7</li> <li>7</li> <li>7</li> <li>7</li> <li>7</li>     &lt;</ul> | 金・分配金・個<br>(<br>(<br>(<br>(<br>(<br>(<br>(<br>(<br>(<br>(<br>(<br>(<br>(                                                                                                    | (「〇〇(報告書名)<br>らせ)をクリックマ<br>DF ファイルが<br>DF 閲覧用のソフトウ<br>が必要となります。<br><b>示されない場合</b><br>の解除をお願いしま<br>のの解除をお願いしま<br>のの解除方法について<br>で(TOP>サービス案<br>チェック>電子交付さ<br>はこちら)をご覧くだて<br>コクリック(スマートつ<br>「新しいタブ(ウイン<br>てください。 | など コーク エー まて内れい こう                                       |
|                                                                                                    | Fyr         C10204002045294           C10204002045294         C10204002045294           X         X           X         Z           Z         Z           Z         Z <tr td=""> <tr td="">          Z</tr></tr>                                                                                                    | 資産管理       日クインノワマラード文史     報告書等       全工     >       全工     〇       全工     ○       全工     ○       安全て     〇間封済       〇川村子     〇       東合     〇間封済       ○     〇       日     〇       東合     (案構設定)       東合     (案構設定)       東合     (案構設定)       東合     (案構設定)       マークルリターン通知     レークルリターン通知       トークルリターン通知     レークルリターン通知       東合     (案構設定)       レークリレリターン通知     レークリレリターン通知                                                                                                    | 状式         投資の           株式         投資の           協児専組会         運用用名書組会           アyymm                                                                                                    | EIE 2 2 2 2 2 2 2 2 2 2 2 2 2 2 2 2 2 2                                                                                                    | 録信報・<br>更手続き  | <ul> <li>利</li> <li>2</li> <li>電子</li> <li>名表、ご</li> <li>(Ad</li> <li>各様</li> <li>ポポ当む信</li> <li>青でで</li> </ul>                                                                                                    | 金・分配金・個<br>(<br>文字の件名)<br>(<br>文付のお知<br>「<br>報告書のP<br>、<br>されます。<br>利用の際は、PI<br>obe Reader)<br>(<br>報告書が表示<br>ップアップブロッ<br>対ホームページ<br>さしネット de 手<br>書が開かない方<br>文字の件名を存<br>は、長押し)して、<br>開く」を選択して                                                                                                    | (「〇〇(報告書名)<br>らせ)をクリックマ<br>つFファイルが<br>DF閲覧用のソフトウ<br>)が必要となります。<br><b>示されない場合</b><br>クの解除をお願いしま<br>クの解除方法について<br>(TOP>サービス案<br>チェック>電子交付さ<br>はこちら)をご覧くださ<br>コクリック(スマートつ<br>「新しいタブ(ウイン<br>ください。                 | なと<br>まていれたい。<br>たちょう                                    |
|                                                                                                    |                                                                                                    |                                                                                                    |                                                                                                    |                                                                                                    |               |                                                                                                    |                                                                                                    |                                                                                                    |                                                          |
|                                                                                                    |                                                                                                    |                                                                                                    |                                                                                                    |                                                                                                    |               |                                                                                                    |                                                                                                    |                                                                                                    |                                                          |

むさしネット de チェックでは、お届出いただきましたメールアドレスに以下のメールを配信しています。

- 各種報告書の電子交付をお知らせするメールを交付日の朝8時30分に配信します
- 株式の約定をお知らせするメールを即座に配信します

※メールの件名および本文には、お客さま名は記載されておりません。

各画面の詳細等につきましては、ホームページ掲載の利用マニュアルをご覧いただくか、 むさしネット de チェックサポートダイヤル(048-646-5061/平日 10 時~16 時受付)までお問合せ下さい。